一、车型

- 116i (E87 /E81) 2007 -2011年
- 118i (E87 /E81) 2007-2011年
- 120i(E87 /E81)2007 -2011年
- 130i (E87 /E81) 2007 -2011年
- 318i(E90 /E91)2005-2011 年
- 320i (E90 /E91) 2007-2011年
- 323i(E90 /E91)2007-2011 年
- 325i ( E90 /E91 ) 2007-2011年
- 330i (E90 /E91) 2007 -2 01年
- 335 i ( E9 0 /E91 ) 2006 –2 07 $\hspace{-0.1cm}$
- 如图 2-1 -1 所示是该车的转向灯拨杆和仪表显示。

### 设定方法:

- 1. 确保所有车门都关闭。
- 2. 打开点火开关。
- 3. 按下并按住按钮图 2-1 -1 中 A 大约 105, 直到第一个项目显示。
- 4. 按下按钮图 2 1-1 中 B 来显示下个项目。

# 5. 假如显示项目是要重新设定:按下并按住图 2-1 -1 中 C 按钮 35, 直到显示屏显示信息、

 $"{\tt Re5et?"_{\circ}}$ 

### 6. 再次按下并按住按钮图 2 - 1-1 中 C 至少 3s。

7. 关闭点火开关。注意:假如重新设定微型滤清器(花粉滤清器), 必须断开蓄电池至少 5min。

# 二、车型

525i,525Xi(E60/E61) 2007-2010 年

530 i, 530xi, 530L i (E60 /E61) 2005-2007年

530 i ,530 X i ( E 6 0 /E 61 ) 2007 –27010

540 i(E60 /E61)2005-2010年

550 i (E60 /E61) 2005-2010年

如图 2-1 -2 所示是该车的仪表显示。

### 设定方法:

#### 1. 打开点火开关。

- 2. 按下并按住行程电脑按钮,如图 2-1 -2 所示。
- 3. 按下重新设定按钮持续108。
- 4. 第一保养项目将会显示出来。
- 5. 简短地按下按钮显示其他的保养项目。
- 6. 推动并按住按钮 38,来设定已选择的保养项目。
- 7. 显示屏出现"Re8et?"。
- 8. 再一次按下并按住按钮 38。
- 9. 该保养项目已经被重新设定。
- 10. 如果有必要的话可以进行下一个保养项目。

## 三、车型

630 i (E63 /E64) 2007 -20 17

650 i (E63 /E64) 2005-2011年

M6(E63/E64) 2005-2011 年

(一)通过保养间隔指示灯进入保养信息注意·若启动发动机后在仪表屏幕图 2-1-3 中 B 显示

"Service",则需要对车辆进行保养。

- 1. 打开点火开关。
- 2. 按下并按住按钮图 2-1 -3 中 A 大约 105,直到第一个保养项目显示,如图 2-1 -4。

- 3. 若保养项目需要保养,则图标后有"!"。
- 4. 按下按钮 A 来显示每个保养项目。
- 5. 关闭点火开关退出菜单。

(二)通过 i-drive进入保养信息

### 1. 打开点火开关。

## 2. 按下 i-drive控制器图 2-1-5 中 A, 以便显示"Imenu"。

- 3. 转动 i-drive控制器图 2-1 -5 中 A, 直到显示信息"Service"。
- 4. 按下 i-drive控制器图 2-1 -5 中 A,选择"Service"。
- 5. 转动 i-drive控制器图 2-1 -5 中 A, 直到显示"Serv-ice reqirements"。
- 6. 按下 i-drive控制器图 2-1 -5 中 A,选择"Service reqirements"。
- 7. 转动 i-drive控制器图 2-1 -5 中 A, 直到显示"Sta-tus"。
- 8. 按下 i-drive控制器图 2-1 -5 中 A,选择"Statu5"。
- 9. i -driv显示器上的黄色标符图 2-1 -6 中 B 显示预期的保养项目。

### 10. i -driv显示器上的红色标符图 2-1-6 中 A 显示过期的保养项目。

#### (三)保养灯重新设定

注意:在重设保养灯归零之前,仪表板上时间和日期必须正确若寿命数值小于80%,则只能人工设置保养灯,此时显示!"。若显示"0",则项目不能重新设定,只能用设备来改变。

- 1. 打开点火开关。
- 2. 按下并按住按钮图 2-1 -3 中 A 大约 105, 直到显示第一个保养项目, 如图2 1-4 所示。
- 3. 按下按钮 A 显示下一个保养项目。
- 4. 若要重新设定显示的保养项目,则按下并按住按钮图2-1-3中A大约35,直到显示 "Re5et?"。
- 5. 再次按下并按住按钮 A 至少 350

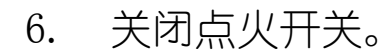

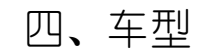

- 730 i ,730 L i (E65 /E66) 2005-2007
- 735 i ,735 L i (E65 /E66) 2001-2005
- 740 i ,740 L i ( E 65 /E 66 ) 2005 –2  $\sigma$
- 750 i ,7 5 0 L i ( E 65 /E 66 ) 2005 47008
- 760 i ,760 L i (E65 /E66) 2003-2007

#### 如图 2-1 -7 所示是该车的仪表显示。

### 设定方法:

- 1. 打开点火开关。
- 2. 按下并按住行程电脑按钮, 如图 2-1 -7 所示。
- 3. 按下并按住重新设定按钮持续108。

#### 4. 第一个保养项目将会被显示出来。

- 5. 简短地按下按钮显示其他的保养项目。
- 6. 推动并按住按钮 3s, 重新设定已经选择好的保养项目。

#### 7. 显示屏出现"Reset?"。

#### 8. 再一次按下并按住按钮 38。

9. 该保养项目已经被重新设定。如果有必要的话可以进行下一个保养项目。

### 五、车型

730i ,730Li(F01 /F02) 2008-2012年

740i ,740Li(F01 /F02) 2008-2012年

750i ,750Li(F01 /F02) 2008-2012年

760 i ,760 L i (F01 /F02) 2008-2017

#### 机油保养复位:

在车辆中,可以通过仪表中的里程表复位按钮复位保养项目,在下列情况下才能在车辆中进行 复位:不存在检查控制信息保养范围可用性低于90%;车载信息必须已经正确调整。保养范围的 复位必须总是在执行完保养措施后执行,复位过程会由于超时或总线端切换而被取消。如果同 时复位发动机机油和车辆检查,则总是先复位发动机机油。

1. 关闭车门,打开点火开关,按压仪表中里程复位按钮图 2-1-8)约 10s,直到仪表中显示第

一个保养复位的项目如:发动机机油、前部和后部制动器、制动液、微尘滤清器、火花塞、

车辆检查、根据国家规定要求执行的法定检查)复位方法相同。图 2-1-8 仪表里程复位按

钮

重新短按此按钮可显示下一个保养项目,选择需要复位的保养项目,以机油保养为例,如
果机油保养可以进行,则在组合仪表中显示"可进行复位",如图 2-1 -9 所示。

以上内容仅为本文档的试下载部分,为可阅读页数的一半内容。如 要下载或阅读全文,请访问: <u>https://d.book118.com/21521320304</u> <u>1011040</u>